# LEVEL7 Non-Maskable Interrupt Debugger

LEVEL7, the non-maskable interrupt debugger, is a utility to examine the status of a locked-up system. This can be very useful when debugging interrupt level routines or other functions which may appear to lock the system. You can also set LEVEL7 to trigger on the standard exception vectors.

To use LEVEL7 to debug a "locked" system, you need to emulate a power fail condition by using a switch wired to the UPS port on the CPU board. Therefore, you can use LEVEL7 to diagnose system lockups only on CPU boards which have a UPS port, such as the AM-190. Information on constructing the necessary switch is at the end of this document.

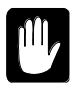

Using the LEVEL7 debugger preempts any power fail operations usually performed within the AMOS monitor; therefore it should only be installed during debugging, not as a normal system utility.

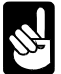

If your CPU does not have a UPS port, you can still use LEVEL7 to debug any condition which causes one of the normal exception vectors by using the /E or /T switch, described below.

LEVEL7 is user-extensible via custom overlays, several of which are included. Further information on programming these overlays is covered later in this document. If you develop your own overlay, and wish it to be included, please submit it with source and instructions to Alpha Microsystems. The overlay will become property of Alpha Microsystems if included with LEVEL7; no compensation will be given to the author.

## LEVEL7 RELEASE FILES

As of release 1.0(120), the LEVEL7 debugger consists of the following files:

| LEVEL7.SYS | Main debugger module                       |  |
|------------|--------------------------------------------|--|
| GOL7.LIT   | Program to execute the debugger manually   |  |
| JCB.L7O    | Overlay to display job control blocks      |  |
| TCB.L7O    | Overlay to display terminal control blocks |  |
| DDB.L7O    | Overlay to display dataset driver blocks   |  |
| MAP.L7O    | Overlay to display memory modules          |  |
| SMEM.L7O   | Overlay to display shared memory area      |  |
| DISASM.L7O | Overlay to disassemble 680x0 instructions  |  |
| IDENT.L7O  | Overlay to identify memory areas           |  |
| EXAMPL.M68 | Example overlay source file                |  |
| L7OSYM.M68 | Symbol file for developing new overlays    |  |
|            |                                            |  |

## **INSTALLING LEVEL7**

Place the files LEVEL7.SYS and GOL7.LIT in DSK0:[1,4] and all overlays (\*.L7O) in DSK0:[7,0]. The source files are needed only if you plan on creating your own overlays. You may install them anywhere; DSK0:[7,7] is normally a good choice.

In your system initialization file (always edit a copy of the file, not the original), locate the SYSTEM statements. Before the final SYSTEM statement, add this statement:

SYSTEM LEVEL7.SYS/N{/E}{/T}{/P}{/H} {overlay} {...}

/E is an optional switch which causes the normal exception vectors to be trapped. This means LEVEL7 will be invoked for such things as illegal instructions or address errors.

/T is the same as /E, except that it allows you to toggle exception vector trapping by using the GOL7 command (see below). This lets you enable and disable exception trapping without rebooting your computer.

You can use /P with /E or /T to ignore privilege violations. These errors often occur due to differences in newer CPUs from the original Motorola 68000. Normally AMOS handles them for you; however, the /E or /T switch can cause LEVEL7 to trigger on them.

/H causes LEVEL7 and the interrupt vector table to be copied into the last 128K of high memory. A page of memory within the RES: copy of LEVEL7, and a page preceeding the relocated vector table, are write protected. These write protected pages are used as boundaries to catch a program writing throughout memory.

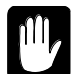

When using the /H switch, it is very important to load LEVEL7 after anything which might install interrupt vectors, such as an LDV. You should also enable exception trapping to allow any writes to the write protected areas to trigger LEVEL7. The /H switch should generally be avoided unless you are experiencing crashes which overwrite LEVEL7 or the vector table.

Each *overlay* is an optional overlay file to load. Though they are not required, most are very useful. For example, the overlay **JCB.L7O** is available for displaying job control block information.

The proper SYSTEM statement, with all of the currently available overlays and exception trapping enabled, but privilege violations ignored, would look like this:

SYSTEM LEVEL7.SYS/N/E/P JCB TCB DDB MAP SMEM DISASM IDENT

Once you reboot your system, the debugger should be ready. LEVEL7 will be invoked in any of three circumstances:

- If you press a button wired to the CPU UPS port, simulating a power fail condition.
- If you use /E or /T, on any of the normal exception vectors.
- If you didn't use /T, when you enter the GOL7 command. This is handy for verifying the debugger is properly installed.

If you use the /T switch, GOL7 does not enter LEVEL7. Instead, it toggles exception trapping. Exception trapping is off when the system boots, the first use of GOL7 turns it on, the next turns it off, etc.

#### LEVEL7 MAIN MENU

The LEVEL7 debugger operates at interrupt level with interrupts locked. No other processing occurs while you are in the debugger. When the debugger is activated through a power fail interrupt, processor exception, or the GOL7 command, the following menu appears on the terminal attached to CPU port #0. The *activated by* line appears only when LEVEL7 is entered due to an exception:

```
***** Level 7 Interrupt Debugger *****
(activated by XXXXX exception)
Primary Functions:
1) Exit Level 7 Handler 2) Show Stacked Registers
3) Examine/Modify Location 4) Show System Comm. Area
5) Display memory block 6) External Cache
Extended Functions:
7) Display JCB information
8) Display TCB information
9) Display DDB information
10) Display memory modules
11) Display shared memory (SMEM)
12) 680x0 Disassembler
13) Identify an address
```

The primary functions listed are functions supported within LEVEL7 itself. Extended functions are the overlays you have specified. In the example, a number of overlays have been loaded. Your extended functions list may be different.

To return to the Main Menu from any function, press CTRL /C. To leave the debugger and release operation of the system, select option 1 on the Main Menu. You may redisplay the Main Menu by pressing (RETURN).

The following sections describe each of the functions available on the menu.

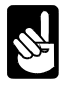

Various areas within the primary and extended functions will request a memory address. You can use an absolute address, or reference a stacked register or an offset from one. All addresses and offsets must be entered in hexadecimal. For example, all of the following are valid responses: **1A4B20** (A5 1290 (A0) (D5 4A (D3))

#### **Exit Level 7 Handler**

This option leaves the LEVEL7 debugger. If LEVEL7 was invoked via a button on the UPS port the system will return to the state it was in before you pressed the button. If it was invoked via GOL7, the system should continue running and the job executing GOL7 will return to the AMOS prompt. If LEVEL7 was invoked via a trapped exception, AMOS will be given the exception for normal processing. This means the job generating the exception will be aborted in the usual manner.

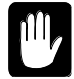

Note there are cases where the system may crash or various interfaces will stop working when you exit LEVEL7. This is caused by having the system interrupt locked for an extended period of time while interrupt-generating hardware is still active. This is especially true of Ethernet interfaces. Though this is a rare occurrence, it can happen.

#### **Show Stacked Registers**

This option displays the contents of all registers as they were the moment LEVEL7 was entered. It also displays the stack frame which caused LEVEL7 to be entered.

## **Examine/Modify Location**

This option lets you read or write a single memory location. After you select this option you will be asked for the address, then for the size of the read/write to perform. This sequence will repeat endlessly. Press [CTRL]/C to return to the Main Menu.

## Show System Comm. Area

This option displays the system communication area at 0x400, one page at a time. Press [CTRL] /C if you want to abort the listing prior to the end.

## **Display Memory Block**

This option displays a selected area of memory. Several formats are available; when you select this option you are asked for the format you want, then for the starting address to display. LEVEL7 will display one page of information. You may then press RETURN to display the next sequential area or enter a new address. This continues until you press CTRL /C to return to the Main Menu.

#### **External Cache**

This option lets you turn the CPU external cache on or off. This may be handy if you notice a section of program code or data appears corrupted, and you suspect the CPU may have a faulty cache module. If the cache module is faulty, the code or data will appear to correct itself after the cache is turned off.

## **Display JCB Information**

This option displays information about a selected job. LEVEL7 asks what job selection method you want to use. The *by number* selection allows you to select by position in the job table. This is handy for scanning job by job. The *RunQ List* selection displays the active jobs in run queue order.

After you pick the selection method, LEVEL7 asks what job you want to display. It displays the selected job information and asks for another job. When you're done, press <u>CTRL</u> /C to return to the Main Menu.

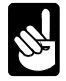

The displayed registers are for the job when running. If this job is the one referenced by JOBCUR, then they will match the stacked registers. If this job is not referenced by JOBCUR, the registers are from the user's system stack area in memory.

## **Display TCB Information**

This option displays information about a selected terminal. As with the JCB function, LEVEL7 asks what selection method you want, then for the terminal. It displays the information for the selected terminal, then lets you specify another. Press CTRL /C to return to the Main Menu.

## **Display DDB Information**

This option displays information about dataset driver blocks which are used to access devices and files. LEVEL7 asks for the address of the DDB to display. It displays the address you select as a DDB and asks for another. Press  $\boxed{CTRL}$  /C to exit to the Main Menu.

## **Display Memory Modules**

This option lets you display memory module information in system memory, user memory, or starting from a selected address. LEVEL7 asks for the area you want to display. It then lists memory modules one page at a time. If any of the stacked address registers contain a value within the listed module they are displayed to the right of the screen. To exit prior to the end of the modules, press CTRL /C.

## **Display Shared Memory (SMEM)**

This option displays the shared memory area set up by the SMEM command. If any of the stacked address registers contain a value within the listed area they are displayed to the right. If any JCBs are located within the listed area the job name is displayed.

#### 680x0 Disassembler

This option lets you see a disassembled listing of code anywhere in memory. You select the starting disassembly address. By default, it begins disassembling 20 hex bytes prior to the stack program counter. A page of disassembled instructions will then be displayed. When you're done, press CTRL/C to return to the Main Menu. You can use these keys with this function:

| А        | Display stacked address registers |
|----------|-----------------------------------|
| D        | Display stacked data registers    |
| SPACE    | Display another page              |
| (RETURN) | Display another line              |

#### **Identify an Address**

This option lets you enter an address and attempts to identify its location. It can identify I/O, non-existent memory, modules, and other areas. This function will be enhanced as methods are perfected to identify more hard-to-map areas within AMOS.

## **CREATING LEVEL7 OVERLAYS**

To allow examination of data not originally anticipated in the creation of LEVEL7, you may write your own overlays which LEVEL7 can load and add to its menu when the system boots. Remember, these routines will run at interrupt level and have *no AMOS functions available to them*.

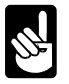

The high memory option (/H) adds some additional requirements. Overlays are loaded and initialized in low memory, then moved. Any data stored in the overlay is moved with it. Take care not to store any absolute pointers to items within LEVEL7 or the overlay. PC relative references

will operate fine. The interrupt level portion of your overlay will execute from high memory when the /H switch is used.

# **Support Functions**

We provide the following macros, which interface to internal LEVEL7 routines to provide for I/O and common conversions:

| CHROUT            | Outputs a character to the terminal. The character should be placed in D1.                                                                                                    |
|-------------------|----------------------------------------------------------------------------------------------------|
| STROUT adr        | Outputs a string to the terminal. <i>adr</i> is the address register or label where the string is located. STROUT behaves like the TTYL monitor call; it does NOT handle immediate strings like the TYPE monitor call.                                                                                                    |
| HEXOUT nib, {mem} | By default, HEXOUT outputs a hex value to the terminal. The value should be placed in D1. The required <i>nib</i> argument can be a data register or immediate value specifying the number of nibbles to output. Specifying a value for the optional <i>mem</i> argument causes HEXOUT to send its output to a buffer indexed by A2. |
| DECOUT {memory}   | By default, DECOUT outputs a decimal value to the terminal. The value should be placed in D1. The {memory} argument is optional. Specifying a value for the optional <i>memory</i> argument causes DECOUT to send its output to a buffer indexed by A2.                                                                              |
| CHRIN             | Reads a character from the keyboard and returns it in D1. If there is a serial communications error, CHRIN returns NE status.                                                                                                    |
| STRIN             | Reads a string from the keyboard. The entered string is indexed with A2 upon return. If ^C is entered, STRIN returns NE status.                                                                                                    |
| HEXIN {memory}    | By default, HEXIN inputs a hex value from the keyboard and returns<br>it in D1. If a ^C is entered or the input is invalid, HEXIN returns NE<br>status. Specifying a value for the optional <i>memory</i> argument causes<br>HEXIN to process input from a buffer indexed by A2.                                                     |
|                   | A nice feature provided by HEXIN involves the use of stacked registers. If a user specifies a data or address register in the input, HEXIN automatically and transparently handles it.                                                                                                    |
| DECIN {memory}    | By default, DECIN inputs a decimal value from the keyboard and returns it in D1. If a ^C is entered or the input is invalid, DECIN returns NE status. Specifying a value for the optional <i>memory</i> argument causes DECIN to process input from a buffer indexed by A2.                                                          |
| UNPAK             | Converts RAD50 to ASCII. The RAD50 value should be indexed<br>with A1. A2 should reference a buffer for the ASCII conversion. The<br>UNPAK call operates like the UNPACK monitor call.                                                                                                    |
| РАК               | Converts ASCII to RAD50. The ASCII value should be indexed with A2. A1 should reference a buffer for the RAD50 conversion. The PAK call operates like the PACK monitor call.                                                                                                    |

#### EXAMPL.M68 Example Overlay

LEVEL7 includes source code for an example overlay file. By examining this and using it as a template you will be able to understand the requirements of LEVEL7 overlays:

```
; EXAMPL - Example LEVEL7 overlay source - does nothing special
       SEARCH SYS
       SEARCH SYSSYM
       COPY L7OSYM
       OBJNAM .L70
       RADIX 16
VMAJOR = 1
VMINOR = 0
VSUB
      = 0
VEDIT = 100.
VWHO
      = 0
; overlay MUST have the label BASE: at the base of the module!
                          ; Program version area
BASE:
      PHDR
               -1,0,0
             NAME-BASE
                                     ; Offset to menu item text
       LWORD
              INIT-BASE
       LWORD
                                      ; Offset to initialization code
       LWORD CODE-BASE
                                      ; Offset to functional code
       .=L7HSIZ
                                      ; skip the rest of the overlay header
; String which will appear as overlays menu entry
NAME: ASCIZ "Example extended function"
       EVEN
; Initialization code (not really much to do right now)
; Called at boot time with boot jobs context, USE AMOS CALLS
INIT:
       TYPECR <Example overlay loaded and ready>
       LCC
               #PS.Z
                                      ; successful return
       RTN
; Actual code called by LEVEL7, A0 points to stacked registers upon entry.
; Interrupts locked, no job context, DON'T USE AMOS CALLS
      STROUT HELLO1
CODE:
                                      ; output first part of welcome msg
       MOV
            A0,D1
                                      ; get address of stacked registers
       HEXOUT #8.
                                     ; output all 8 nibbles
       STROUT HELLO2
                                     ; finish welcome message
10$:
       STROUT PROMPT
                                     ; output prompt
       CHRIN
                                     ; get a keystroke
       CMPB
               D1,#'Q
                                     ; 'Q' hit?
               20$
                                     ; yes - leave
       BEQ
       CMPB
                                     ; 'q' hit?
               D1,#'q
       BNE
               10$
                                     ;
                                          no – prompt user again
20$:
       STROUT BYBY
                                      ; say bye
       RTN
                                      ; back to main menu
; Messages
               "Hello, welcome to the example overlay"
HELLO1: ASCIT
       BYTE
               ^HOD,^HOA
       ASCII
               "function. The stacked registers are"
               ^HOD, ^HOA
       BYTE
              "at "
       ASCIZ
       EVEN
HELLO2: ASCII
               ". Press Q to leave here."
```

```
^HOD, ^HOA, 0
        BYTE
        EVEN
                 ^HOD, ^HOA
PROMPT: BYTE
                 "Press '0': "
        ASCIZ
        EVEN
                 ^HOD, ^HOA
BYBY:
        BYTE
        ASCIZ
                 "Goodbye, returning to main menu..."
        BYTE
                 ^HOD, ^HOA, 0
        EVEN
        END
```

Macros and header offsets for LEVEL7 overlays are contained in the file L7OSYM.M68, which is COPYed into the program as it is assembled.

The extension of the object module should be .L7O, which is set by the OBJNAM statement in the example code above.

The overlay header consists of a program header PHDR prefixed by the label BASE:, offsets from BASE: to the title string, initialization code, and functional code. There are several other header items filled in by LEVEL7 itself which you must skip over before your code begins. This is done by the statement:

.=L7HSIZ.

The initialization code is called once when the system boots and LEVEL7 is loaded in the SYSTEM statements. This is the only place in the code where there is a job context and AMOS monitor calls. The initialization code can store a copy of initial system areas, perform some setup, or do nothing. If initialization is successful, you must return EQ status. Upon failure, you should print some appropriate message (using the AMOS I/O calls) and return NE status.

The functional code is called whenever the user selects your entry on the main LEVEL7 menu. Interrupts are locked and no AMOS calls may be performed at that time. I/O should be performed using the LEVEL7 support macros only.

Register A0 points to the base of the stacked registers. Above these registers is the interrupt stack frame which invoked LEVEL7. The format of the stack frame will vary by processor as well as by entry method (UPS port versus exception). In any case, the base of the stack frame will always be the same. The area looks like this:

| Location                 | Contents                    | Size      |  |
|--------------------------|-----------------------------|-----------|--|
|                          | frame type                  | word      |  |
| $\uparrow$               | return address              | longword  |  |
| higher addresses         | processor status            | word      |  |
| $\uparrow$               | A0 through A6               | longwords |  |
| <b>@A0</b> points here - | $\rightarrow$ D0 through D7 | longwords |  |

Make sure you provide a way to return to the Main Menu from anywhere you accept input, such as with a [CTRL]/C. To return to the Main Menu, simply clean up any stack operations you have done and execute a RTN.

#### **UPS PORT WIRING**

You need the following parts to generate level 7 interrupts (power fails) on the UPS port:

- 1 SPST momentary push-button
- 1 female DB-9 connector
- 5 feet or less 22-gauge, twisted-pair wire
- 1 100 ohm resistor (for AM-190 rev B or earlier ONLY)

Unless you are using an AM-190 revision B or earlier, connect the push-button between pins 2 and 9 of the DB-9 connector. This is for all later model AM-190s, and all other boards.

If you are using an AM-190 revision B or earlier, connect the push-button to pin 2 of the DB-9 connector, and one end of the 100 ohm resistor to pin 9. Connect the remaining side of the resistor and push-button together so they are in series.